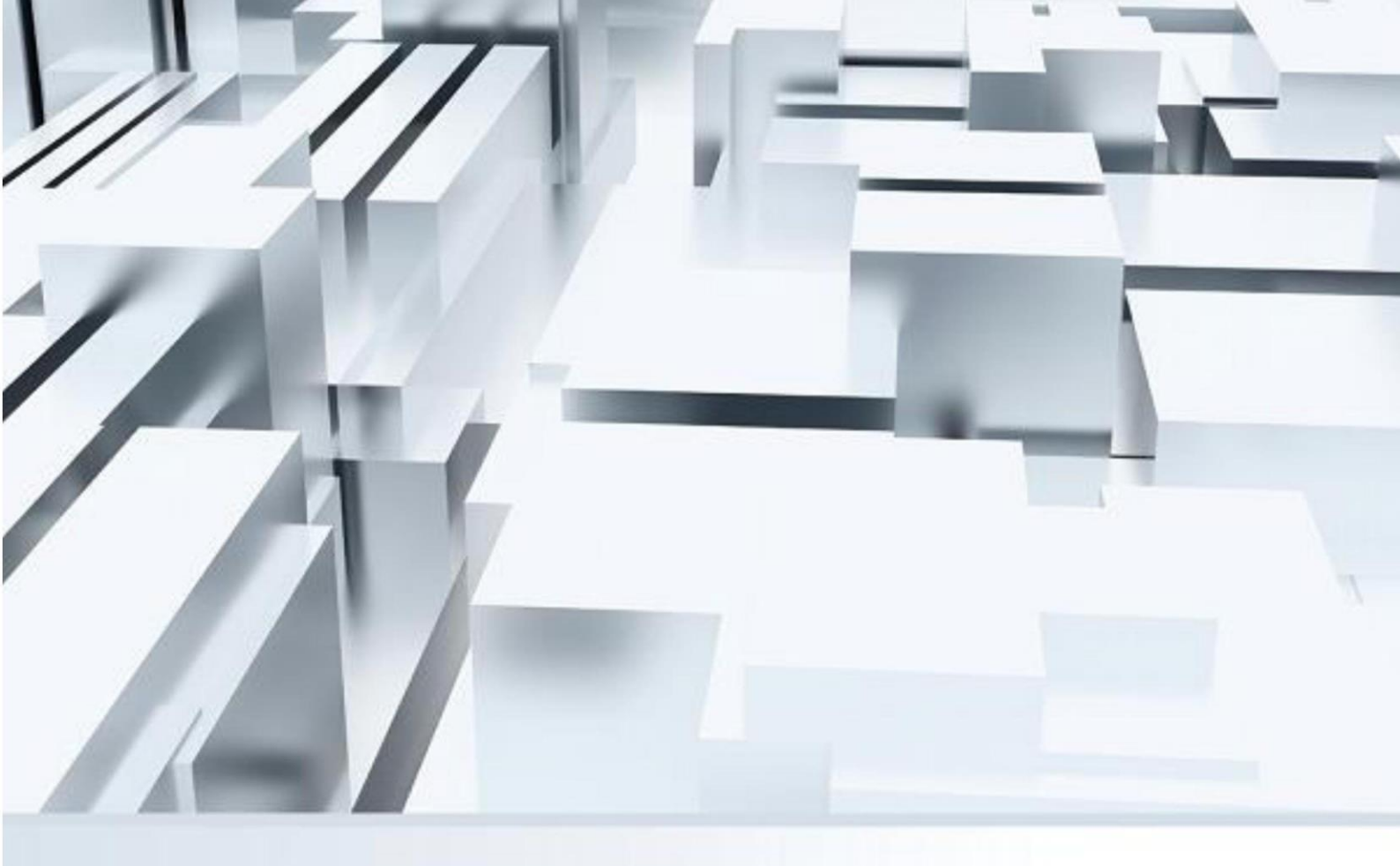

# Windows 授權認證

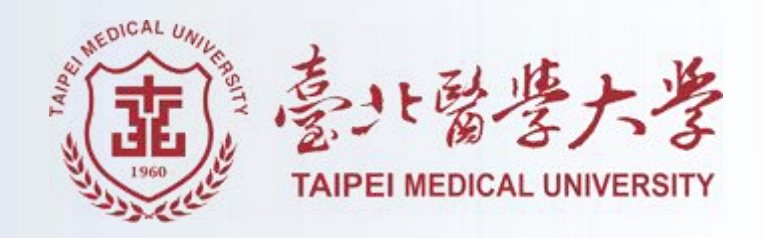

# 目錄

| - 、 | 校内┢   | <ms th="" 認證操作步驟<=""><th>1</th></ms> | 1 |
|-----|-------|--------------------------------------|---|
|     | ( — ) | 認證啟用步驟                               | 1 |
|     | ( _ ) | 啟用確認                                 | 3 |
| _ 、 | 常見問   | 月題                                   | 6 |

## 一、校内 KMS 認證操作步驟

- (一) 認證啟用步驟
  - 1. 點選 Windows 認證執行檔 Download

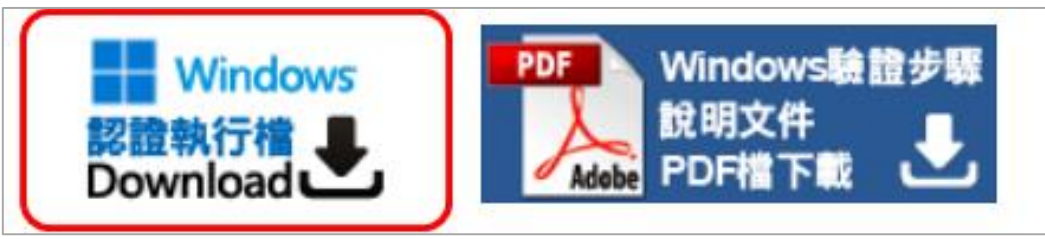

2. 下載完成後,於執行檔上操作滑鼠右鍵,並以「系統管理員身分執行」

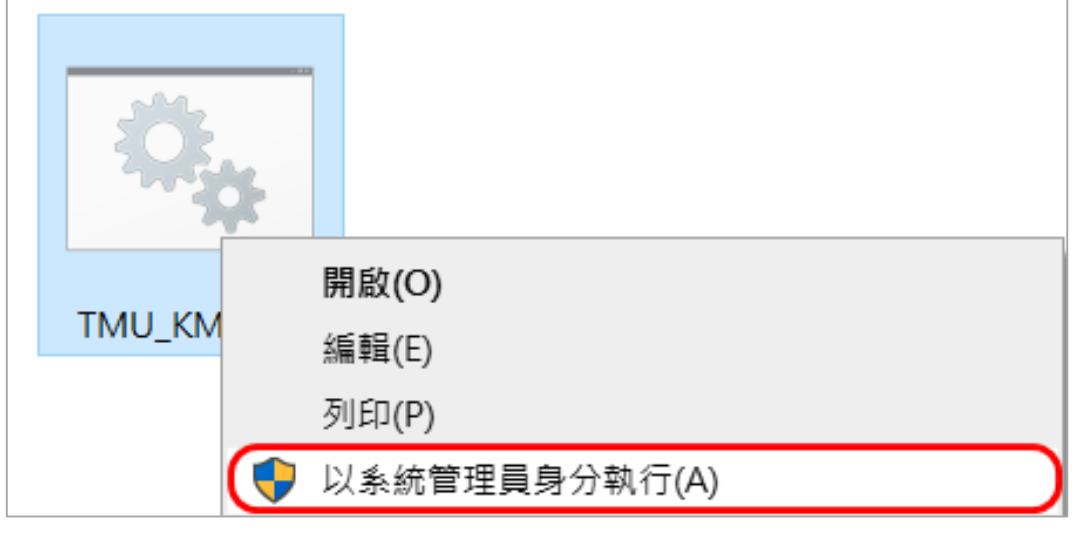

3. 如出現以下畫面,請點選 其他資訊 > 仍要執行

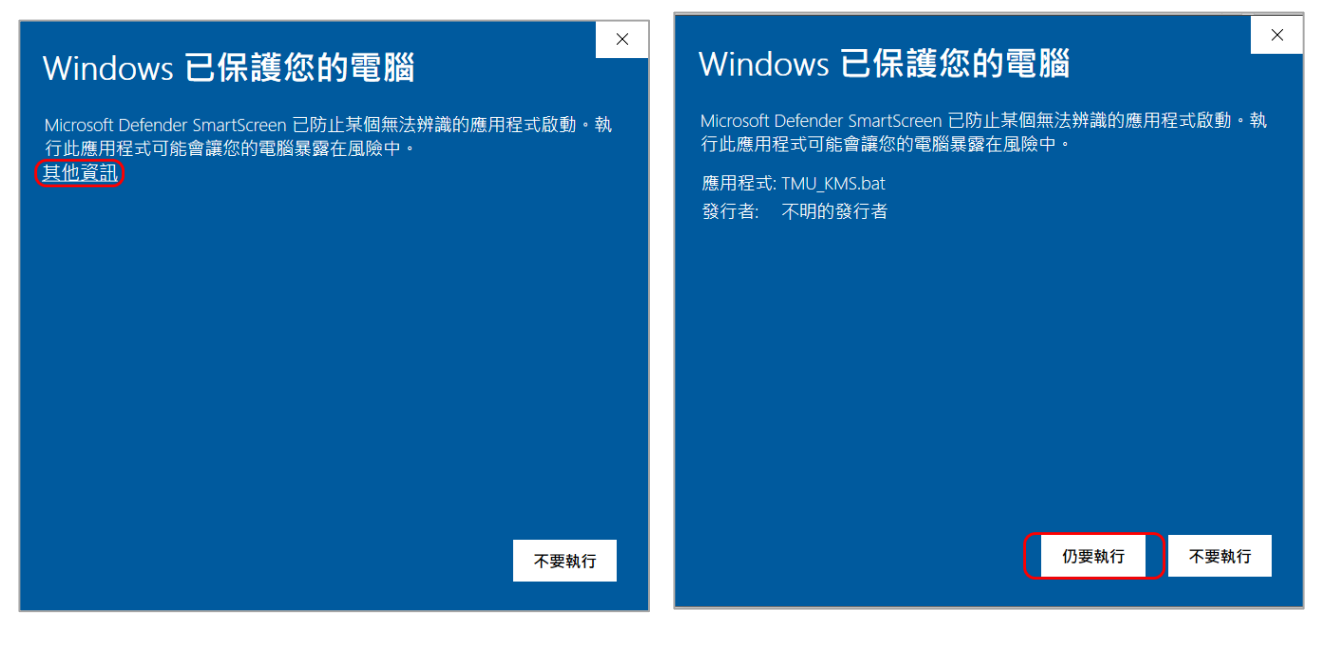

#### 4. 以鍵盤輸入 1,按下 Enter

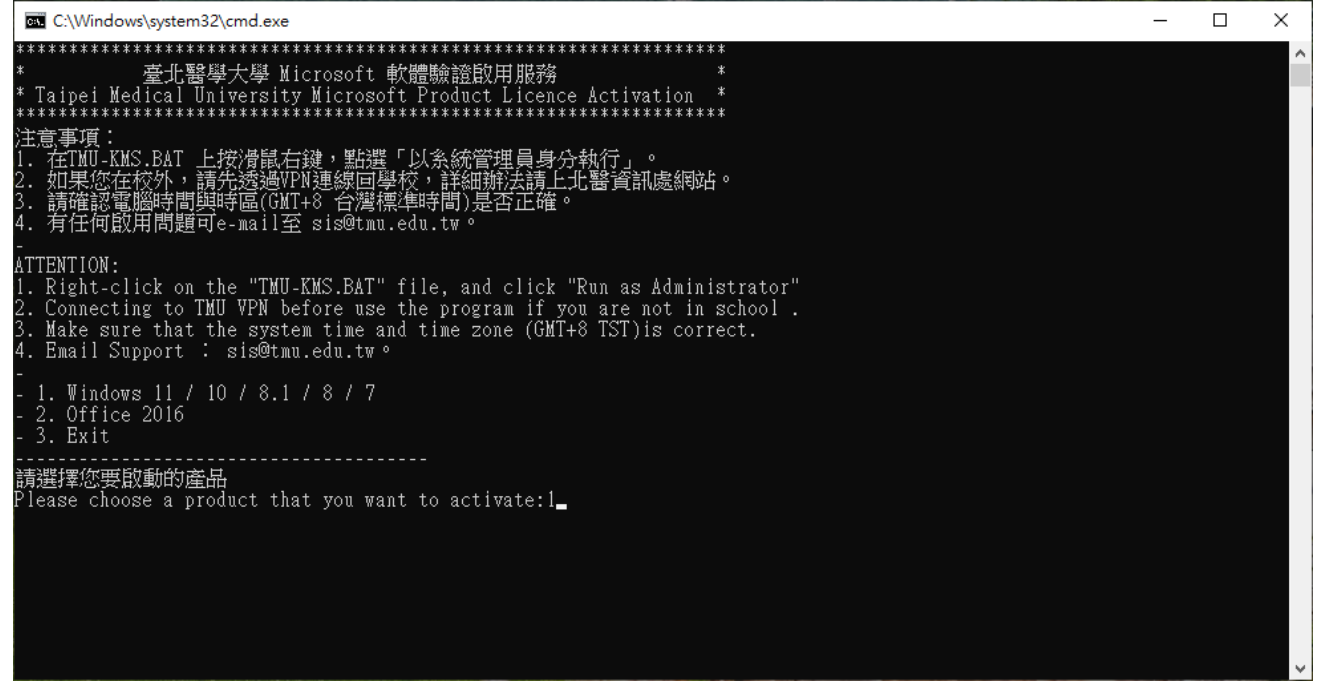

#### 5. 如看到成功啟用畫面表示您已正確啟用作業系統。

| C:\Windows\System32\cmd.exe                                                                              | — | $\times$ |
|----------------------------------------------------------------------------------------------------|---|----------|
| Microsoft (R) Windows Script Host Version 5.812<br>Copyright (C) Microsoft Corp. 1996-2006,著作權所有,並保留一切權利 |   | ^        |
| 金鑰管理服務電腦名稱已成功設定為 kms.tmu.edu.tw。                                                                         |   |          |
|                                                                                                    |   |          |
|                                                                                                    |   |          |
| Windows Script Host X                                                                                    |   |          |
| 正在啟用 Windows(R), Professional edition<br>(2de67392-b7a7-462a-b1ca-108dd189f588)<br>產品已成功啟用。              |   |          |
| 羅定                                                                                                    |   |          |
|                                                                                                    |   |          |
|                                                                                                    |   |          |
|                                                                                                    |   |          |
|                                                                                                    |   | ~        |

# (二) 啟用確認

1. 從電腦系統資訊中便可確認是否有正確啟動。

| · MARE                                                                                                    |                                                                                                    |                                                                                                    |
|----------------------------------------------------------------------------------------------------|----------------------------------------------------------------------------------------------------|----------------------------------------------------------------------------------------------------|
| User<br>本模帳戶                                                                                                    | 系統 > 啟用                                                                                                    |                                                                                                    |
| 尋找設定 C                                                                                                    | A Windows 11 專業版                                                                                                    |                                                                                                    |
| ↑ 首頁                                                                                                    |                                                                                                    |                                                                                                    |
| ▶ ● ● ● ● ● ● ● ● ● ● ● ● ● ● ● ● ● ● ●                                                                                                    | □● 「↓ ● 「↓ ● ● ● ● ● ● ● ● ● ● ● ● ● ● ●                                                                                                    | 作用中 🥝 🗸                                                                                                    |
| 該牙與裝置                                                                                                    |                                                                                                    |                                                                                                    |
| 網路和網際網路                                                                                                    | ₽ 變更產品金鑰                                                                                                    | 變更                                                                                                    |
| 🥖 個人化                                                                                                    |                                                                                                    |                                                                                                    |
| ■ 應用程式                                                                                                    | ▲ 取得協助<br>- 提供章見反應                                                                                                    |                                                                                                    |
|                                                                                                    | -                                                                                                    |                                                                                                    |
| → 时间突詰目                                                                                                    |                                                                                                    |                                                                                                    |
|                                                                                                    |                                                                                                    |                                                                                                    |
| ♥ 陽私權與安全性                                                                                                    |                                                                                                    |                                                                                                    |
| O Windows Update                                                                                                    |                                                                                                    |                                                                                                    |
|                                                                                                    |                                                                                                    |                                                                                                    |
|                                                                                                    |                                                                                                    |                                                                                                    |
| ← 設定                                                                                                    |                                                                                                    | - 🗆 X                                                                                                    |
| 命 首頁                                                                                                    | 啟用                                                                                                    |                                                                                                    |
|                                                                                                    |                                                                                                    |                                                                                                    |
|                                                                                                    | Windows                                                                                                    | 我的產品金鑰在哪裡?<br>視您取得 Windows 的方式而定,啟用                                                                                                    |
| 專找設定 / / / / / / / / / / / / / / / / / / /                                                                                                    | Windows<br>版本 Windows 10 専業版<br>取用 Windows 已使用數位授權畝用                                                                                                    | 我的產品全續在哪裡?<br>視您取得 Windows 的方式而走,敵用<br>會使用數位授權或產品金猜。<br>取得有關啟用的詳細資訊                                                                                                    |
| 尋找設定<br>更新與安全性<br>ご Windows Update                                                                                                    | Windows       版本     Windows 10 専興版       取用     Windows 已使用軟位授權없用       深入了解                                                                                                    | 我的產品全論在哪裡?<br>視您取得 Windows 的方式而走, 敢用<br>會使用數位授權或產品全論。<br>取得有關啟用的詳細資訊                                                                                                    |
| 要找設定<br>更新與安全性<br>ご Windows Update<br>傳遞最佳化                                                                                                    | Windows<br>版本 Windows 10 專業版<br>取用 Windows 已使用數位授權取用<br>承入了解<br>百 新 奈 品 全 鑰                                                                                                    | 我的產品金鑰在哪裡?<br>視您取得 Windows 的方式而定, 飲用<br>會使用數位授權或產品金鑰。<br>取得有關啟用的詳細資訊<br>來自網站的說明<br>尋找您的產品金鑰                                                                                |
| <ul> <li>率找設定</li> <li>更新與安全性</li> <li>② Windows Update</li> <li>△ 傳遞最佳化</li> <li>♥ Windows 安全性</li> </ul>                                                                                                    | Windows<br>版本 Windows 10 專樂版<br><u>取用 Windows 已使用數位授權取用</u><br>承入了解<br>更新產品金鑰<br>若要在此裝置上使用不同的產品金輪。請選取 [變更產品金鑰]。                                                                                                    | 我的產品全鏡在哪裡?<br>視您取得 Windows 的方式而走, 敢用<br>會使用數位授權或產品全鏡。<br>取得有關啟用的詳細資訊<br>來自網站的說明<br>尋找您的產品金鏡                                                                                |
| <ul> <li>尋找設定</li> <li>更新與安全性</li> <li>② Windows Update</li> <li>些 傳遞最佳化</li> <li>♥ Windows 安全性</li> <li>주 備份</li> </ul>                                                                                                    | Windows         版本       Windows 10 專樂版         取用       Windows 已使用數位授權取用         承入了解         更新產品金鑰         若要在此裝置上使用不同的產品金鑰,請選取 [變更產品金鑰]。         ()         要產品金鑰                                                                                                    | 我的產品金鑰在哪裡?<br>根您取得 Windows 的方式而走,敢用<br>會使用數位授權或產品金鑰。<br>取得有關啟用的詳細資訊<br>來自網站的說明<br>尋找您的產品金鑰                                                                                 |
| 専技設定       ♪         更新與安全性          ご       Windows Update         些       傳遞嚴佳化         ♥       Windows 安全性         주       備份         ジ       疑難拼解                                                                                                    | Windows       版本     Windows 10 專樂版       取用     Windows 已使用軟位授權取用       深入了解       更新產品金鑰       若要在此裝置上使用不同的產品金鑰,請選取[變更產品金鑰]。           梁 雙更產品金鑰                                                                                                    | 我的產品全論在哪裡?<br>祝您取得 Windows 的方式而走。敢用<br>會使用數位授權或產品全論。<br>取得有關啟用的詳細資訊<br>來自網站的說明<br>尋找您的產品全論<br>♀ 取得協助<br>♀ 提供意見反應                                                           |
| <ul> <li>率状設定</li> <li>ア</li> <li>更新與安全性</li> <li>② Windows Update</li> <li>● 傳遞最佳化</li> <li>● Windows 安全性</li> <li>予 償份</li> <li>② 疑難挑解</li> <li>- ② 疑難挑解</li> <li>- &gt; 資原</li> </ul>                                                                                                    | Windows<br>版本 Windows 10 專業版<br>取用 Windows 已使用數位授權敏用<br>深入了解<br>更新產品金鑰<br>若要在此裝置上使用不同的產品金鑰,請選取 [使更產品金鑰]・<br>② 要更產品金鑰<br>新増 Microsoft 帳戶                                                                                                    | 我的產品全鏡在哪裡?<br>祝您取得 Windows 的方式而走, 敢用<br>會使用數位授權或產品全鏡。<br>取得有關啟用的詳細資訊<br>來自網站的說明<br>尋找您的產品全鏡                                                                                |
| <ul> <li>率状設定</li> <li>         更新與安全性         ② Windows Update         ● 傳遞最佳化         ● ψ減最佳化         ● ψ減最佳化         ● 「例份         ② 疑難排解         ● 復原         ② 飲用     </li> </ul>                                                                                                    | Windows         版本       Windows 10 專樂版         放用       Windows 已使用數位授權敏用         深入了解         更新產品金鑰         若要在此裝置上使用不同的產品金鑰,請選取 (愛更產品金鑰)。         梁 雙更產品金鑰         新增 Microsoft 帳戶         您的 Microsoft 帳戶         您的 Microsoft 帳戶         您的 Microsoft 帳戶         您的 Microsoft 帳戶         您的 Microsoft 帳戶         您的 Microsoft 帳戶         您內 Microsoft 帳戶         您內 Microsoft 帳戶         您有到 Microsoft 帳戶         您不算解              | 我的產品金鑰在哪裡?<br>視您取得 Windows 的方式而走, 敢用<br>會使用數位授權或產品金鑰。<br>取得有關啟用的詳細資訊<br>柔白網站的說明<br>尋找您的產品金鑰<br>№ 取得協助<br>£ 提供意見反應                                                          |
| <ul> <li>率状設定</li> <li>         更新與安全性     </li> <li>         Windows Update     </li> <li>         ● 傅遞最佳化     </li> <li>         ● Windows 安全性     </li> <li>          &lt;</li></ul>                                                                                                    | 版本       Windows 10 專業版         版用       Windows 已使用數位授權取用         承入了解         更新產品金鑰         若要在此裝置上使用不同的產品金鑰,請選取 [便更產品金續]。         ②       變更產品金鑰         新增 Microsoft 帳戶         您的 Microsoft 帳戶         您的 Microsoft 帳戶         您的 Microsoft 帳戶         您的 Microsoft 帳戶         您的 Microsoft 帳戶         您的 Microsoft 帳戶         您们 Microsoft 帳戶         您们 Microsoft 帳戶         您们 Microsoft 帳戶         您们 Microsoft 帳戶         浙增帳戶 | <ul> <li>我的產品金鑰在哪裡?</li> <li>視然取得 Windows 的方式而走,敢用<br/>會使用數位授權或產品金鑰。</li> <li>取得有關啟用的詳細資訊</li> <li>承自網站的說明</li> <li>承找您的產品金鑰</li> <li>№ 取得協助</li> <li>✓ 現供意見反應</li> </ul>  |
| <ul> <li>率状設定</li> <li>         更新與安全性     </li> <li>         Windows Update     </li> <li>         ● 傅遞最佳化     </li> <li>         Windows 安全性     </li> <li>         주 備份     </li> <li>         Ø         疑難挑解     </li> <li>         △ 擬類挑解     </li> <li>         △ 復原     </li> <li>         ◇ 飲用     </li> <li>         ▲ 尋找我的裝置     </li> <li>              前職人員專用     </li> </ul> | 版本       Windows 10 要樂版         版和       Windows 已使用數位授權取用         承入了解         更新產品金鑰         君要在此装置上使用不同的產品金鑰,請獲取 [使更產品金鑰]。         ②       變更產品金鑰         新増 Microsoft 帳戶         您的 Microsoft 帳戶能解除資定可提升您 Windows 體驗的權益,包括在此裝置上重新敵用 Windows 10 的能力。         深入了解         ④       新墳帳戶                                                                                                    | <ul> <li>我的產品金鏡在哪裡?</li> <li>視徑取得 Windows 的方式而走, 敢用<br/>會使用數位授權或產品金鑰。</li> <li>取得有關啟用的詳細資訊</li> <li>零月網站的說明</li> <li>零找您的產品金鐘</li> <li>№ 取得簡助</li> <li>產 提供意見反應</li> </ul> |
| <ul> <li>率状設定</li> <li>         更新與安全性     </li> <li>         Windows Update     </li> <li>         ● 傳遞最佳化     </li> <li>         Windows 安全性     </li> <li></li></ul>                                                                                                    | Windows                                                                                                    | <ul> <li>我的產品全鏡在哪裡?</li> <li>視徑取得 Windows 的方式而走, 敢用<br/>會使用數位授權或產品金鴿。</li> <li>取得有關啟用的詳細資訊</li> <li>承白網站的說明</li> <li>尋找您的產品金錢</li> <li>№ 取得協助</li> <li>2 提供意見反應</li> </ul> |

| /indows 版本                           |                                                                                                    |                      |  |
|--------------------------------------|----------------------------------------------------------------------------------------------------|----------------------|--|
| Windows 8 專業版                        |                                                                                                    |                      |  |
| © 2012 Microsoft Corp<br>著作權所有,並保留一切 | oration.<br><sub>權利</sub> ,                                                                                            | ndows <sup>®</sup> 8 |  |
| 統                                    |                                                                                                    |                      |  |
| 分級:                                  | 系統分級無法使用                                                                                                    |                      |  |
| 處理器:                                 | Intel(R) Core(TM) i7-2600K CPU @ 3.40GHz 3.36 GHz<br>4.00 GB<br>64 位元作業系統 <sup>,</sup> x64 型處理器<br>此顯示器不提供手寫筆或觸控式輸入功能。 |                      |  |
| 安裝的記憶體 (RAM):                        |                                                                                                    |                      |  |
| 条統類型:                                |                                                                                                    |                      |  |
| 手寫筆與觸控:                              |                                                                                                    |                      |  |
| 11腦名稱、網域及工作群組部                       | 定                                                                                                    |                      |  |
| 電腦名稱:                                | nemo-win8                                                                                                    | ● 變更設定               |  |
| 完整電腦名稱:                              | nemo-win8                                                                                                    |                      |  |
| 電腦描述:                                |                                                                                                    |                      |  |
| 工作群組:                                | WORKGROUP                                                                                                    |                      |  |
| /indows 啟用                           | 545<br>545                                                                                                    |                      |  |
| Windows 已啟用 檢視 \                     | Windows 啟用中的詳細資料                                                                                                    |                      |  |

| 檢視電腦的基本資訊             |                                                   |               |
|-----------------------|---------------------------------------------------|---------------|
| Windows 版本            |                                                   |               |
| Windows 7 企業版         |                                                   | $\bigcirc$    |
| Copyright © 2009 Micr | osoft Corporation. All rights reserved.           |               |
| Service Pack 1        |                                                   |               |
| €統                    |                                                   |               |
|                       | イル windows 短歌指数                                   |               |
| 歴理器:                  | Intel(R) Core(TM) 17-2600K CPU @ 3.40GHz 3.70 GHz |               |
| 女装的記憶證 (RAM):         | 16.0 GB                                           |               |
| 系統到型:                 | 64                                                |               |
| 手寫筆與觸控:               | 此顯示器不提供手寫筆或觸控式輸入功能。                               |               |
| <b>電腦名稱、網域及工作群組</b> 割 | 2定                                                |               |
| 電腦名稱:                 | nemo-PC                                           | <b>●</b> 變更設定 |
| 完整電腦名稱:               | nemo-PC                                           | 3             |
| 電腦描述:                 |                                                   | 6             |
| 工作群組:                 | WORKGROUP                                         |               |
| Windows 鮫用            |                                                   |               |
| Windows 已啟動           |                                                   |               |
|                       | WEADAW.                                           |               |

### 二、常見問題

Q1:我的電腦使用學校提供的 Windows ISO 安裝後,是否需動手棟輸入金鑰?

A1:不需要,您只要每半年連線至本校 KMS Server 啟動您的 Windows 系統即可。

- Q2:一旦成功啟動一次之後,我是否以後都不用再次啟動了?
- A2:微軟方面的設計是:KMS 的每次啟動後可以延續 180 天,當超過之後就必須重新連線至 KMS Server 啟動,只要使用學校版權並聯上校園網路就會自動驗證。
- Q3:跳出錯誤訊息代碼: "0X800706BA"或"0xC004F039",這可能是什麼原因?
- A3: 這代表您的電腦無法連線到 KMS Server, 原因可能有很多, 下面列舉比較常見的:
  - 您的電腦是否已經可以連上網路,請先檢查網路線是否已接上,網路連線資訊的設定 是否正確。如果您在校外,請使用 VPN 虛擬私人網路,詳細設定請參考 VPN 設定。 如果 VPN 無法連上有可能是自家的 IP 分享器或電腦防火牆阻擋,請自行開啟檢測。
  - 2. 您的防火牆設備把 KMS Server 擋掉了,請暫時先把防火牆關掉待啟動完畢再把防火 牆開起來。
- Q4: 我應該何時連線到 KMS Sever 重新啟動我的 Windows 7 / Windows 8 / Windows 10?
- A4:當距離上一次啟動 180 天後,會和初次灌好一樣有 30 天的初始限定期限,您的 Windows 會提醒您,您只要在這 30 天內連線至 KMS Server 並重新啟動電腦即可。
- Q5:如果沒有經過啟用程序,會有什麼影響嗎?
- A5:超過 30 天沒有啟用,將進入精簡功能模式(Reduced Functionality Mode, RFM),您就無法正常使用系統,只能上網,且每次只能使用一小時。
- Q6:我在執行 TMU-KMS.BAT 的時候,系統顯示"您的權限不足",這是怎麼回事?
- A6: 這代表您的權限不足, 請在該程式上按下右鍵並從選單選擇"以系統管理員身分執行"。
- Q7:我在手動啟動時,跳出錯誤訊息代碼:"0x8007232B",這可能是什麼原因?
- A7:這個錯誤訊息代表您的電腦無法從 DNS record 中找到 KMS SRV 的紀錄,請於命令提示字 元中輸入 kms.tmu.edu.tw"這道指令來指定本校的 KMS Server。
- Q8: 啟動驗證時,跳出錯誤訊息代碼: "0xC004C003",這可能是什麼原因?
- A8:表示您使用的光碟非學校大量授權版本,請確認您是否使用的是學校授權的光碟,如使 用外界來路不明或非授權範圍的 Windows 版本就會出現此訊息,請重新用本校光碟安裝 作業系統。

- Q9:我購買的電腦出廠時是空機無作業系統,啟動 KMS 認證時,跳出錯誤訊息代碼"0xC004F035",這可能是什麼原因?
- A9:因為微軟授權關係會在機器,會在 BIOS 寫入 Windows OEM 授權資訊,您的電腦並不符 合此台授權範圍所造成,可以嘗試更換 BIOS 版本<更換 BIOS 有一定風險!失敗可能會無 法開機>,如安裝上有問題可寄信至 <u>sis@tmu.edu.tw</u>或將電腦帶至資訊處辦公室亦可 雙 和校區 – 教研大樓 3F
- Q10:跳出錯誤訊息代碼 0xC004F06C、0xC004F074
- A10:系統時間錯誤。您可能在系統的時間設定和 KMS 認證伺服器相差太多,造成啟動失敗。這個問題在您安裝英文版的作業系統時較常發生。請您前往「控制台」選擇「時間、語言和區域」,並在「日期與時間」中「變更時間」,務必調整為 UTC+8 台北,以利通過認證。
- Q11:我在手動啟動時,跳出錯誤訊息代碼:"0xC004F038",這可能是什麼原因?
- A11:微軟方面的設計要求每台 KMS Server 必須要有 25 台以上的用戶端連到這台 KMS Server 它才能正式的啟動連到它的用戶端電腦,所以請您稍微等著一至二週等待足夠的客戶端 連到這台 KMS Sever 之後再次進行啟動。
- Q12:我啟動驗證時,無錯誤訊息代碼,僅出現認證失敗訊息,這可能是什麼原因?
- A12:如果您校外,非常有可能是被防火牆擋掉了,除了防毒軟體請暫時關閉外,請檢查您是 否有安裝 IP 分享器,市面上了有些分享器内建的防火牆也會阻擋,請暫時不要連結 IP 分享器,直接透過 ADSL/Cable Modem 連結上網。